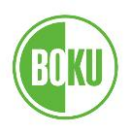

## Achtung!! Anleitung für den <u>BOKU internen</u> Gebrauch!!

# Anleitung für den Import von SCI-gelisteten Publikationen in die Forschungsdatenbank.

#### Hintergrund

Um Publikationen eindeutig als SCI (Science Citation Index)-gelistet identifizieren zu können, ist es notwendig, die jeweiligen Datensätze im Web of Science (WoS) zu identifizieren und einige Datenfelder in die Forschungsdatenbank zu übernehmen. Diese Anleitung hilft Ihnen, diese Daten in einer für die Forschungsdatenbank verwendbaren Form zu erhalten.

#### Bei erstmaliger Durchführung:

Übernehmen Sie **alle** von Ihren im Web of Science gelisteten Publikationen (auch wenn einige davon bereits im BOKU Forschungsinformationssystem (FIS) enthalten sind).

#### Schritt 1

#### **Einstieg ins ISI Web of Knowledge** → folgen Sie dem link:

<u>http://apps.isiknowledge.com/WOS\_GeneralSearch\_input.do?product=WOS&search\_mode=GeneralSearch&SID=Z1AC1HH@AGLLKAnNhHL&preferencesSaved</u> (Wichtig: Blatt "Web of Science" muss aktiv sein)

#### Einstieg über die BOKU Homepage:

Bibliothek  $\rightarrow$  Literatursuche  $\rightarrow$  Datenbanken  $\rightarrow$  Datenbank-Infosystem (DBIS)  $\rightarrow$  Science Citation Index Expanded  $\rightarrow$  BOKU-Domain (HAN-Zugang von zu Hause aus)

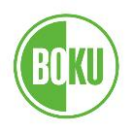

### Schritt 2

Wählen Sie als Suchfeld **Author** und geben Sie Ihren Namen ein (Achtung bei Namen mit Umlauten (z.B. ü als u und/oder ue suchen) und bei Namen mit mehreren Vornamen!). Unter **Timespan** geben Sie das Jahr bzw. den Zeitraum ein, in dem Sie suchen möchten.

|                                                                                                    | Sign In   My EndNote  |
|----------------------------------------------------------------------------------------------------|-----------------------|
| ISI Web of Knowledge™                                                                                                    |                       |
| All Databases Select a Database Web of Science Additional Resources                                                                                                    |                       |
| Search Cited Reference Search Advanced Search History Marked List (0)                                                                                                    |                       |
| Web of Science®                                                                                                    |                       |
| Search for:                                                                                                    |                       |
| Example: oil spill* mediterranean                                                                                                    | in Topic 🗸            |
| AND ▼ katinger h<br><i>Example:</i> O'Brian C* OR OBrian C*<br>Need help finding papers by an author? Use Author Finder.                                                                                               | in Author 🗸           |
| AND   AND                                                                                                    | in Publication Name 🗸 |
| Search Clear Searches must be in English                                                                                                    |                       |
| Current Limits: [Hide Limits and Settings] (To save these permanently, sign in the register.)                                                                                                    |                       |
| Timespan:         ● Year to Date       (updated 2010-09-25)         ● From 1900-1914 • to 2010 • (default is all years)         Citation Databases:         Science Citation Index Expanded (SCI-EXPANDED)1899-present |                       |

Auf **Search** klicken!  $\rightarrow$  Die Treffer der Suche werden angezeigt.

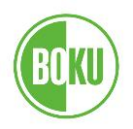

#### Schritt 3

Wählen Sie jene Arbeiten aus, die von Ihnen stammen und deren Daten Sie in die Forschungsdatenbank übernehmen wollen (Hackerl in der Box links von der Publikation). Wählen Sie anschließend **Selected Records on page** (Step 1) und klicken dann auf **Add to Marked List** (Step 3)  $\rightarrow$  Die markierten Publikationen werden in eine Auswahlliste geladen (die Anzeigeseite wird neu aufgebaut).

|                                                                      | 8. Title: A quantit:<br>Author(s): Totsch<br>Source: NATUR/<br>Times Cited: 0 (f<br>Ovid LinkSol                      | ative vulnerability function for fluvial sediment transport<br>nig Reinhold, Sedlacek Walter, Fuchs Sven<br>AL HAZARDS Volume: 58 Issue: 2 Pages: 681-703 DOI: 10.1007/s11069-010-9623-5 Published: AUG 2011<br>rom Web of Science)<br>VEC <sup>11</sup> [ 윤 View abstract ]                                                                        |  |  |
|----------------------------------------------------------------------|----------------------------------------------------------------------------------------------------|----------------------------------------------------------------------------------------------------|--|--|
|                                                                      | 9. Title: Agricultu<br>Author(s): Shaha<br>Source: JOURN,<br>Times Cited: 0 (f<br>Ovid LinkSol                        | 9, Title: Agricultural drought monitoring in semi-arid and arid areas using MODIS data<br>Author(s): Shahabfar A.; Elizinger J.<br>Source: JOURNAL OF AGRICULTURAL SCIENCE Volume: 149 Pages: 403-414 DOI: 10.1017/S0021859610001309 Part: Part 4 Published: AUG 2011<br>Times Cited: 0 (from Web of Science)<br>Ovid LinkSolver: [@-view abstract] |  |  |
|                                                                      | 10. Title: The spati<br>Author(s): Moir J<br>Source: JOURN.<br>Times Cited: 0 (f<br>Ovid Link Sol                     | al coverage of dairy cattle urine patches in an intensively grazed pasture system<br>L.; Cameron K. C.; Di H. J.; et al.<br>AL OF AGRICULTURAL SCIENCE Volume: 149 Pages: 473-485 DOI: 10.1017/S0021859610001012 Part: Part 4 Published: AUG 2011<br>from Web of Science)<br>Ver [ @ View abstract ]                                                |  |  |
| Results: 37 Show 10 per page                                         |                                                                                                    | Page 1 of 4 Go                                                                                                    |  |  |
| Output Records                                                       |                                                                                                    |                                                                                                    |  |  |
| Step 1:                                                              | Step 2:                                                                                                    | Step 3: [How do I export to bibliographic management software?]                                                                                                    |  |  |
| Selected Records on page     All records on page     Records 1 to 37 | <ul> <li>Authors, Title, Source</li> <li>plus Abstract</li> <li>Full Record</li> <li>plus Cited References</li> </ul> | Save to other Reference Software Add to Marked List                                                                                                    |  |  |

## Schritt 4

Am oberen Bildrand erscheint Marked List

|                                                                                                    | Sign I                                                                                                    | n My EndNote Web My                                                                                 |
|----------------------------------------------------------------------------------------------------|----------------------------------------------------------------------------------------------------|----------------------------------------------------------------------------------------------------|
| All Databases Select a Database                                                                            | /eb of Science Additional Resources                                                                                                    | 1                                                                                                   |
| Search Author Finder Cited Reference Search                                                                | Advanced Search Search History                                                                                                    |                                                                                                    |
| Web of Science SM                                                                                          |                                                                                                    |                                                                                                    |
| Results Address=(BOKU or univ nat re<br>Timespan=Latest 4 weeks. Databases=<br>Lemmatization=On            | sources or agr univ vienna or univ agr vienna or Tulln)<br>·SCI-EXPANDED.                                                                                                    |                                                                                                    |
| Results: 37                                                                                                | M4                                                                                                    | Page 1 of 4 Go                                                                                      |
| Refine Results                                                                                             | The save to: EndNote Web EndNote RefW                                                                                                    | orks ResearcherID more options                                                                      |
| Search within results for<br>Search<br>Web of Science Categories Refine<br>CHEMISTRY MULTIDISCIPLINARY (6) | I. Title: Estimating species tolerance to human perturbation: I<br>Author(s): Segurado Pedro; Santos Jose Maria; Pont Didier; et al.<br>Source: ECOLOGICAL INDICATORS Volume: 11 Issue: 6 Pages:<br>Times Cited: 0 (from Web of Science)<br>Ovid LinkSolver" [⊕ View abstract] | Expert judgment versus empirical approaches<br>1623-1635 DOI: 10.1016/j.ecolind.2011.04.006 Publish |

→ Durch klicken darauf werden die Publikationen angezeigt und Sie können den Export-Modus bestimmen:
 Schritt 5

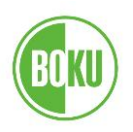

In "Step 1" sind folgende Kästchen zu markieren: *Author, Abstract, Adresses, ISSN, Title, Times cited, Language, Source, Document type, Keywords, Source abrev., Web of Science Category, Conference und Subject category* 

In "Step 2" ist **Tab-delimited (Windows)** zu wählen und anschließend auf **Save to File** zu klicken:

| Marked<br><< Exit M                                                                            | d List (37 records)<br><sup>arked List</sup>                                      |                                                 |                                     |                                        |  |  |
|------------------------------------------------------------------------------------------------|-----------------------------------------------------------------------------------|-------------------------------------------------|-------------------------------------|----------------------------------------|--|--|
| Your marl<br>You can c                                                                         | ked list contains records from 1 databa<br>output summary data for all records us | ase(s).<br>ing the "total records" view, or out | put more product-specific data from | n each listed database.                |  |  |
| <u>37 tota</u><br>0                                                                            | al records on the Marked List<br>utput author, title, source, abstract, and t     | imes cited for all records in the Mark          | ed List.                            |                                        |  |  |
| 37 records from Web of Science SM<br>Output complete data from this product for these records. |                                                                                   |                                                 |                                     |                                        |  |  |
|                                                                                                | Output Records [ Hide Output Options ]                                            |                                                 |                                     |                                        |  |  |
|                                                                                                | Step 1:                                                                           | Step 2:                                         | Step 3: [How do I export to biblic  | ographic management software?]         |  |  |
|                                                                                                | All records in this list (up to 50     All records on page     Records to         | 20) Select from the fields below                | Save to Tab-delimited (Win)         | Web EndNoto RefWorks ResearcherID Save |  |  |
|                                                                                                | Author(s) / Editor(s)                                                             | ☑ Title                                         | Source                              | Conference                             |  |  |
|                                                                                                | Abstract*                                                                         | Cited References*                               | Document Type                       | Conference Sponsor(s)                  |  |  |
|                                                                                                | Addresses                                                                         | Times Cited                                     | Keywords                            | Publisher Information                  |  |  |
|                                                                                                | ISSN / ISBN                                                                       | Cited Reference Count                           | Source Abbrev.                      | Page Count                             |  |  |
|                                                                                                | <ul> <li>IDS Number</li> <li>Funding Information</li> </ul>                       | ☑ Language                                      | Web of Science Category             | Subject Category                       |  |  |
|                                                                                                | *Selecting these items will incre<br>[ Reset ]                                    | ase the processing time.                        |                                     |                                        |  |  |

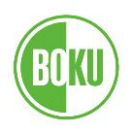

### Schritt 6 (Speichern und Versenden)

Speichern Sie das file auf Ihrem Computer als txt-file (unter einem eindeutigen Namen, z.B. katinger\_pub.txt) und senden Sie das file per Email an den Forschungsservice: <u>fis@boku.ac.at</u>

Im Betreff des Emails schreiben Sie bitte "ISI Download – Person xy"

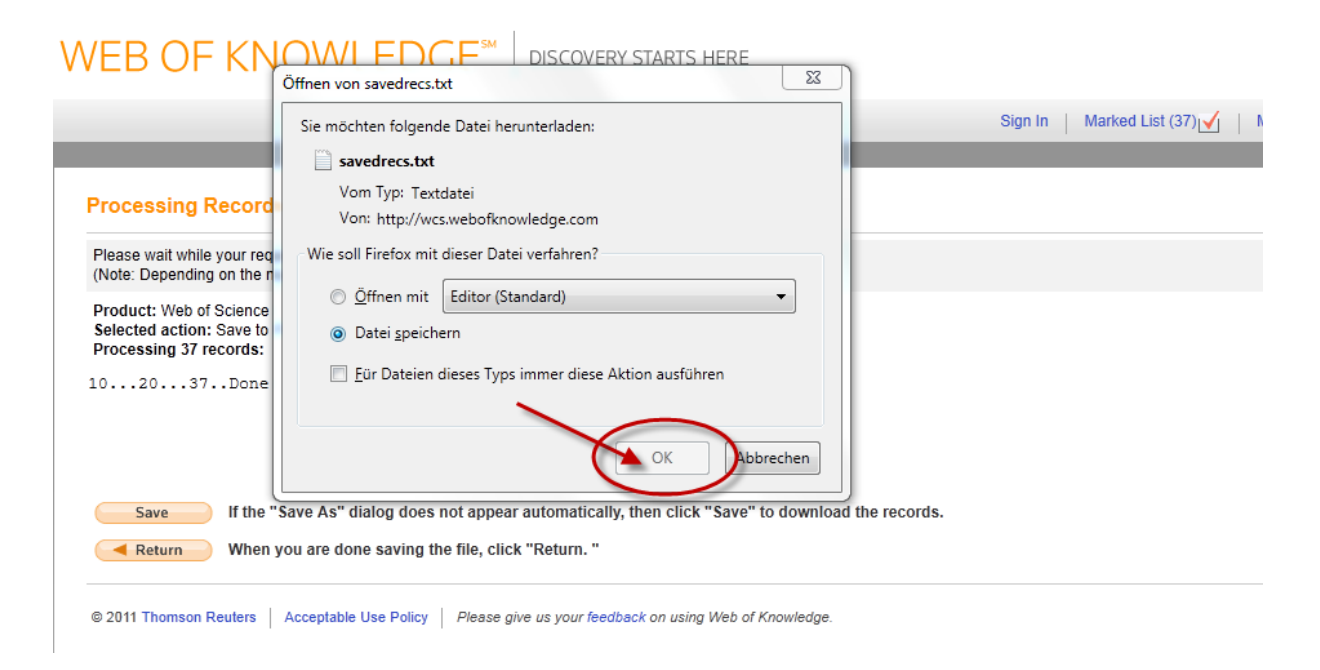

# Mit dieser Vorgehensweise sichern Sie einen korrekten Eintrag der Daten in das BOKU Forschungsinformationssystem FIS!!